## SAS 9.4 for Microsoft Windows 64-bit Installation Guide

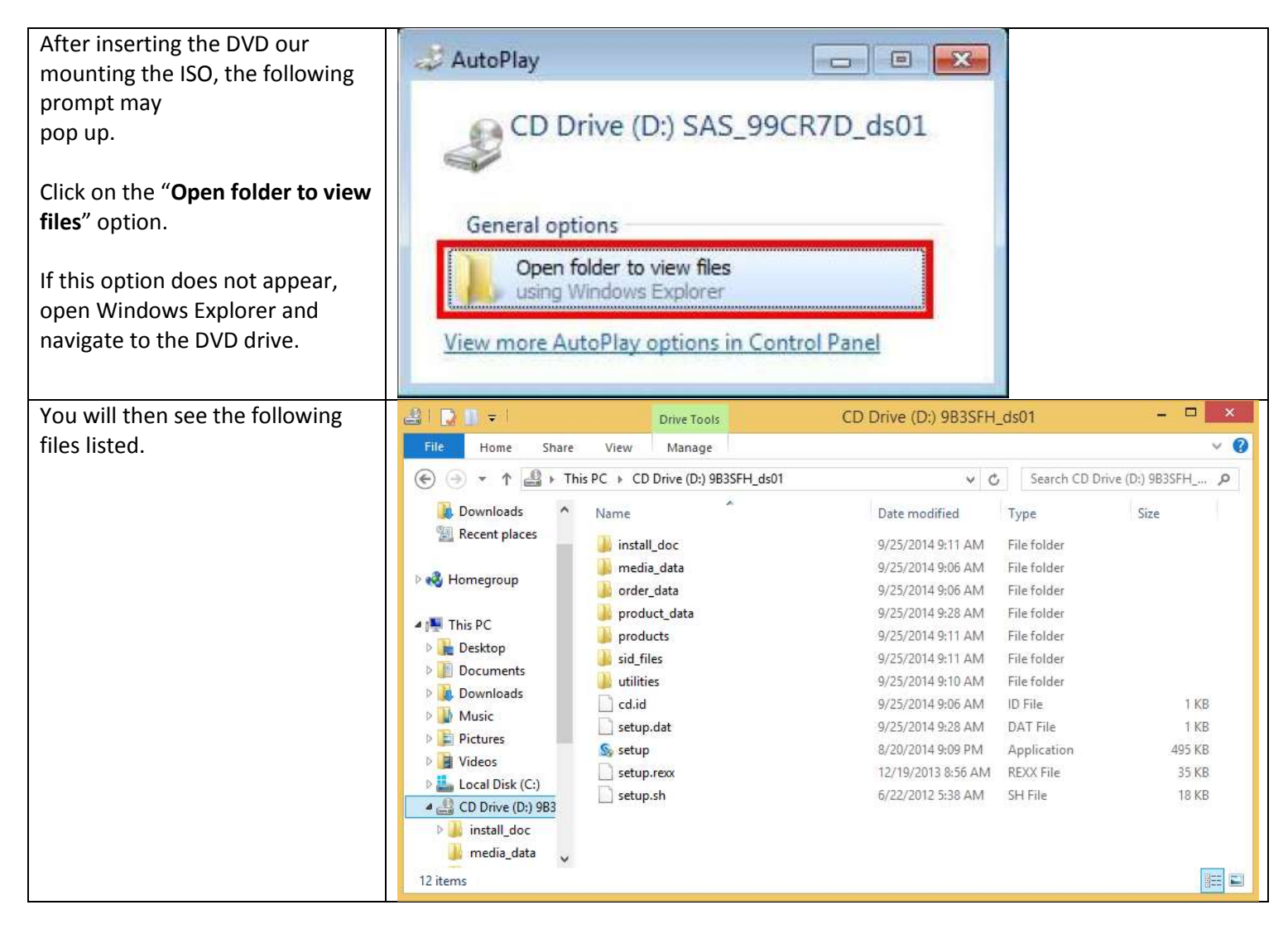

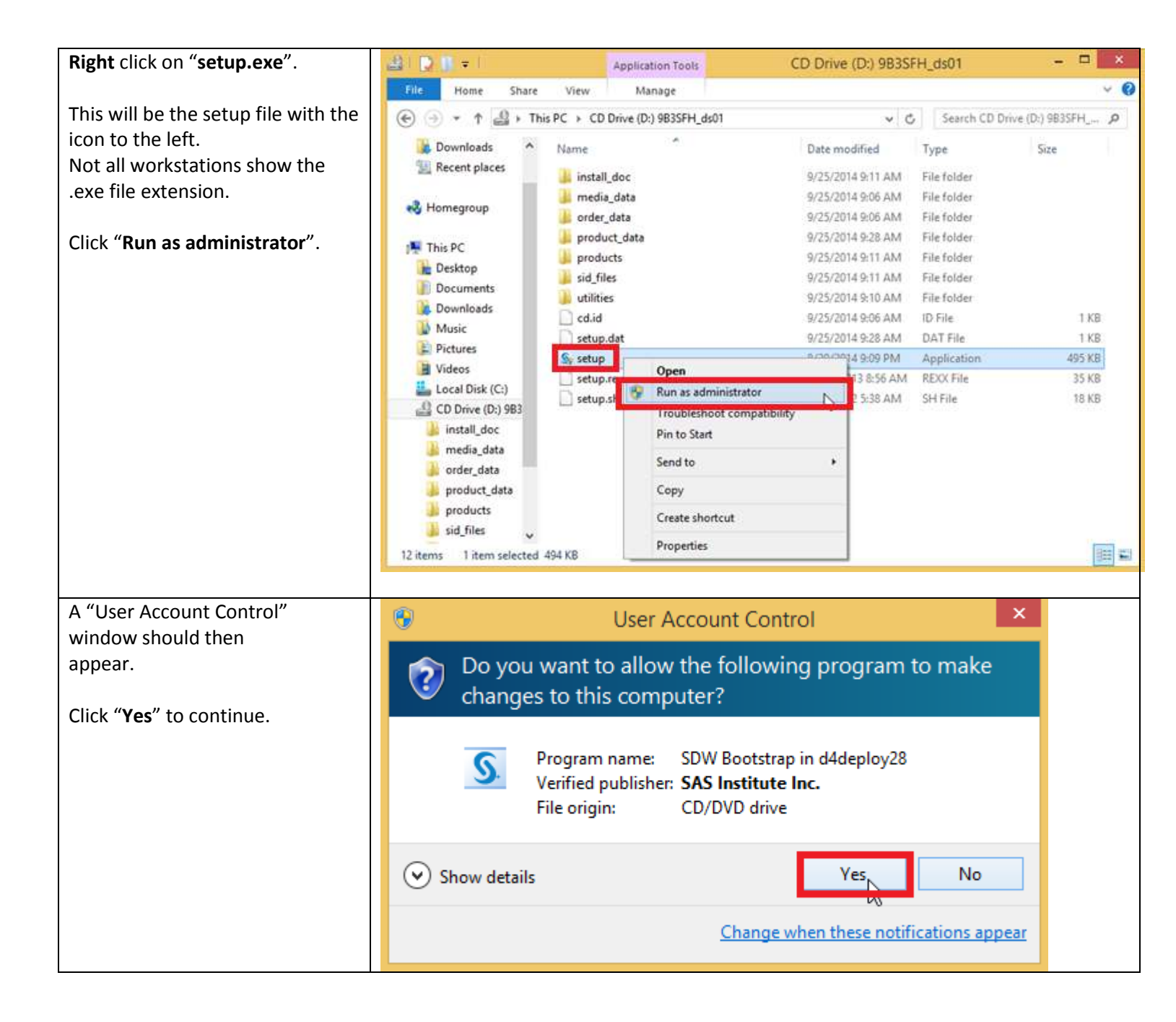

| Wait while the setup continues.         | SAS Deployment Wizard                                                    |
|-----------------------------------------|--------------------------------------------------------------------------|
|                                         |                                                                          |
|                                         | Sas                                                                      |
|                                         |                                                                          |
|                                         | SAS <sup>®</sup> Deployment<br>Wizard 9.4                                |
|                                         | THE POWER TO KNOW.                                                       |
|                                         | Copyright @ 2013, SAS Institute Inc., Cary, NC, USA. All Rights Reserved |
| Click " <b>OK</b> " to choose the setup | S Choose Language ×                                                      |
| language as English.                    | Select a language in which to view the SAS                               |
|                                         | Deployment Wizard.                                                       |
|                                         | English                                                                  |
|                                         | OK Cancel                                                                |
| Wait while the setup continues.         |                                                                          |
|                                         | 6000                                                                     |
|                                         | <u>9.505</u>                                                             |
|                                         | SAS <sup>®</sup> Deployment<br>Wizard 9.4                                |
|                                         |                                                                          |
|                                         | THE<br>POWER<br>TO KNOW.                                                 |
|                                         | Copyright @ 2013, SAS Institute Inc., Cary, NC, USA, All Rights Reserved |

| The default deployment task is                                                                          | SAS Deployment Wizard                                                                                                    | - 🗆 🗙   |
|----------------------------------------------------------------------------------------------------|----------------------------------------------------------------------------------------------------|---------|
| "Create or Add to a                                                                                     | Select Deployment Task                                                                                                    | 00      |
| SAS Software Depot".                                                                                    | Select the deployment task you would like to perform.                                                                                                    |         |
| Select <b>"Install SAS Software"</b> .                                                                  | End User Tasks                                                                                                    |         |
|                                                                                                    | Install SAS coffman                                                                                                    |         |
| Click <b>"Next</b> ".                                                                                   | () Install SAS software                                                                                                    |         |
|                                                                                                    | Choose this option to install SAS software on this machine.                                                                                                    |         |
|                                                                                                    | Administrator Tasks                                                                                                    |         |
|                                                                                                    | Create or Add to a SAS Software Depot                                                                                                    |         |
|                                                                                                    | Chance this antion to compthis order from the modia to a new or existing SAS Software I                                                                                                    | Depart  |
|                                                                                                    | Choose this option to copy this order from the media to a new or existing SAS software t                                                                                                    | Jepot.  |
|                                                                                                    |                                                                                                    |         |
|                                                                                                    |                                                                                                    |         |
|                                                                                                    |                                                                                                    |         |
|                                                                                                    |                                                                                                    |         |
|                                                                                                    |                                                                                                    | _       |
|                                                                                                    | Help < Back Next >                                                                                                    | Cancel  |
|                                                                                                    |                                                                                                    |         |
|                                                                                                    |                                                                                                    |         |
| Leave the default installation                                                                          | SAS Deployment Wizard                                                                                                    | _ 🗆 🗙   |
| Leave the default installation directory as                                                             | S SAS Deployment Wizard                                                                                                    | ×       |
| Leave the default installation<br>directory as<br>"C:\Program Files\SASHome".                           | SAS Deployment Wizard Specify SAS Home Specify the location where SAS software will be installed on this machine.                                                                                                    | × • • - |
| Leave the default installation<br>directory as<br>"C:\Program Files\SASHome".                           | SAS Deployment Wizard  Specify SAS Home  Specify the location where SAS software will be installed on this machine.                                                                                                    |         |
| Leave the default installation<br>directory as<br>"C:\Program Files\SASHome".<br>Click " <b>Next</b> ". | SAS Deployment Wizard         Specify SAS Home         Specify the location where SAS software will be installed on this machine.         All future installations will be made to SAS Home once this location is established.                                                               |         |
| Leave the default installation<br>directory as<br>"C:\Program Files\SASHome".<br>Click " <b>Next</b> ". | Specify SAS Home       Specify SAS Home         Specify the location where SAS software will be installed on this machine.         All future installations will be made to SAS Home once this location is established.         SAS Home:       C:\Program Files\SASHome                     | Browse  |
| Leave the default installation<br>directory as<br>"C:\Program Files\SASHome".<br>Click " <b>Next</b> ". | SAS Deployment Wizard         Specify SAS Home         Specify the location where SAS software will be installed on this machine.         Image: All future installations will be made to SAS Home once this location is established.         SAS Home:         C:\Program Files\SASHome     | Browse  |
| Leave the default installation<br>directory as<br>"C:\Program Files\SASHome".<br>Click " <b>Next</b> ". | SAS Deployment Wizard         Specify SAS Home         Specify the location where SAS software will be installed on this machine.         All future installations will be made to SAS Home once this location is established.         SAS Home:       C:\Program Files\SASHome              | Browse  |
| Leave the default installation<br>directory as<br>"C:\Program Files\SASHome".<br>Click " <b>Next</b> ". | SAS Deployment Wizard     Specify SAS Home     Specify the location where SAS software will be installed on this machine.     All future installations will be made to SAS Home once this location is established.     SAS Home: C:\Program Files\SASHome                                    | Browse  |
| Leave the default installation<br>directory as<br>"C:\Program Files\SASHome".<br>Click " <b>Next</b> ". | Specify SAS Home         Specify the location where SAS software will be installed on this machine.         All future installations will be made to SAS Home once this location is established.         SAS Home:       C:\Program Files\SASHome                                            | Browse  |
| Leave the default installation<br>directory as<br>"C:\Program Files\SASHome".<br>Click " <b>Next</b> ". | SAS Deployment Wizard  Specify SAS Home Specify the location where SAS software will be installed on this machine.  All future installations will be made to SAS Home once this location is established.  SAS Home: C:\Program Files\SASHome!                                                | Browse  |
| Leave the default installation<br>directory as<br>"C:\Program Files\SASHome".<br>Click " <b>Next</b> ". | Secify SAS Home Specify the location where SAS software will be installed on this machine.  All future installations will be made to SAS Home once this location is established. SAS Home: C:\Program Files\SASHome                                                                          | Browse  |
| Leave the default installation<br>directory as<br>"C:\Program Files\SASHome".<br>Click " <b>Next</b> ". | Specify SAS Home         Specify the location where SAS software will be installed on this machine.         All future installations will be made to SAS Home once this location is established.         SAS Home:       C:\Program Files\SASHome                                            | Browse  |
| Leave the default installation<br>directory as<br>"C:\Program Files\SASHome".<br>Click " <b>Next</b> ". | <ul> <li>SAS Deployment Wizard</li> <li>Specify SAS Home<br/>Specify the location where SAS software will be installed on this machine.</li> <li>All future installations will be made to SAS Home once this location is established.</li> <li>SAS Home: C:\Program Files\SASHome</li> </ul> | Browse  |
| Leave the default installation<br>directory as<br>"C:\Program Files\SASHome".<br>Click " <b>Next</b> ". | Specify SAS Home         Specify SAS Home         Specify the location where SAS software will be installed on this machine.         All future installations will be made to SAS Home once this location is established.         SAS Home:       C:\Program Files\SASHome                   | Browse  |
| Leave the default installation<br>directory as<br>"C:\Program Files\SASHome".<br>Click " <b>Next</b> ". | Secify SAS Home Specify the location where SAS software will be installed on this machine.  All future installations will be made to SAS Home once this location is established.  SAS Home: C:\Program Files\SASHome                                                                         | Browse  |
| Leave the default installation<br>directory as<br>"C:\Program Files\SASHome".<br>Click " <b>Next</b> ". | Secify SAS Home Specify SAS Home Specify the location where SAS software will be installed on this machine.  All future installations will be made to SAS Home once this location is established. SAS Home: C:\Program Files\SASHome Help Help                                               | Browse  |
| Leave the default installation<br>directory as<br>"C:\Program Files\SASHome".<br>Click " <b>Next</b> ". | SAS Deployment Wizard  Specify SAS Home Specify SAS Home Specify the location where SAS software will be installed on this machine.  All future installations will be made to SAS Home once this location is established.  SAS Home: C:\Program Files\SASHome Help <back next=""></back>     | Browse  |

| Leave the default deployment                                                                                                    | SAS Deployment Wizard                                                                                                    | - 🗆 ×                                                                                                    |
|----------------------------------------------------------------------------------------------------|----------------------------------------------------------------------------------------------------|----------------------------------------------------------------------------------------------------|
| type as "Install SAS                                                                                                    | Salard Darlamant Tura                                                                                                    |                                                                                                    |
| Foundation and Related                                                                                                    | Select Deployment Type                                                                                                    |                                                                                                    |
| Software"                                                                                                    | Select the type of deployment you want to perform.                                                                                                    |                                                                                                    |
| Click " <b>Next</b> ".                                                                                                    | Perform a Planned Deployment Perform a planned deployment of SAS software using a sample deployment plan                                                                                                    | an or a customized deployment                                                                                                    |
|                                                                                                    | plan created specifically for your site. A planned deployment consists of installi<br>on each machine in the deployment plan. You may choose to perform these sto<br>from the options below.                                                                                                    | ing and configuring the software<br>reps independently by selecting                                                                                                    |
|                                                                                                    | ✓ Install SAS Software                                                                                                    |                                                                                                    |
|                                                                                                    | Configure SAS Software                                                                                                    |                                                                                                    |
|                                                                                                    | Install SAS Foundation and Related Software                                                                                                    |                                                                                                    |
|                                                                                                    | Express path for installing SAS Foundation and related software. A plan file is no<br>deployment.                                                                                                    | ot used for this type of                                                                                                    |
|                                                                                                    | Install Additional Software                                                                                                    |                                                                                                    |
|                                                                                                    |                                                                                                    |                                                                                                    |
|                                                                                                    | Perform individual installs of SAS software by selecting from a list of available s<br>recommended only when you want to add software to an existing deployment<br>configuration.                                                                                                    | oftware. This option is<br>and do not need to perform                                                                                                    |
|                                                                                                    | Help < Back                                                                                                    | Next > Cancel                                                                                                    |
|                                                                                                    |                                                                                                    |                                                                                                    |
| Leave the default installed                                                                                                    | 6 CAC Development Winned                                                                                                    | ×                                                                                                    |
| readucte                                                                                                    | SAS Deployment Wizard                                                                                                    |                                                                                                    |
| nroallers                                                                                                    |                                                                                                    |                                                                                                    |
| products.<br>Click "Next"                                                                                                    | Select Products to Install                                                                                                    | 00                                                                                                    |
| Click " <b>Next</b> ".                                                                                                    | Select Products to Install<br>Select the products you want to install on this machine.                                                                                                    | 89                                                                                                    |
| Click " <b>Next</b> ".<br>Note: The additional product                                                                                                    | Select Products to Install Select the products you want to install on this machine. Products to install: SAS Foundation and related software                                                                                                    | <u> </u>                                                                                                    |
| Note: The additional product<br>"SAS Bridge for ESRI"<br>will fail on install if ESRI products                                                                                                    | Select Products to Install Select the products you want to install on this machine. Products to install: SAS Foundation and related software Decoduct                                                                                                    | <br><br>                                                                                                    |
| Click " <b>Next</b> ".<br>Note: The additional product<br>"SAS Bridge for ESRI"<br>will fail on install if ESRI products<br>are not installed                                                                                 | Select Products to Install         Select the products you want to install on this machine.         Products to install:         SAS Foundation and related software         Product         DataEline All fee Medices                                                                                                    | v<br>v                                                                                                    |
| Click " <b>Next</b> ".<br>Note: The additional product<br>"SAS Bridge for ESRI"<br>will fail on install if ESRI products<br>are not installed                                                                                 | Select Products to Install         Select the products you want to install on this machine.         Products to install:         SAS Foundation and related software         Product         DataFlux API for Hadoop         International Component for Unicode                                                                                                    | ↓ 000000000000000000000000000000000000                                                                                                    |
| Note: The additional product<br>"SAS Bridge for ESRI"<br>will fail on install if ESRI products<br>are not installed<br>on the system prior to SAS                                                                             | Select Products to Install         Select the products you want to install on this machine.         Products to install:       SAS Foundation and related software         Product                                                                                                    | Info                                                                                                    |
| Click " <b>Next</b> ".<br>Note: The additional product<br>"SAS Bridge for ESRI"<br>will fail on install if ESRI products<br>are not installed<br>on the system prior to SAS<br>installation. This is not a                    | Select Products to Install         Select the products you want to install on this machine.         Products to install:         SAS Foundation and related software         Product         DataFlux API for Hadoop         International Component for Unicode         Report Fonts for Clients         SAS Bridge for Esri                                                                                                    | Info<br>0<br>0                                                                                                    |
| Note: The additional product<br>"SAS Bridge for ESRI"<br>will fail on install if ESRI products<br>are not installed<br>on the system prior to SAS<br>installation. This is not a<br>default option.                           | Select Products to Install         Select the products you want to install on this machine.         Products to install:         SAS Foundation and related software         Product         DataFlux API for Hadoop         International Component for Unicode         Report Fonts for Clients         SAS Bridge for Esri         SAS Client Connection Profile Configuration                                                                                                    | Info<br>0<br>0<br>0<br>0                                                                                                    |
| Click " <b>Next</b> ".<br>Note: The additional product<br>"SAS Bridge for ESRI"<br>will fail on install if ESRI products<br>are not installed<br>on the system prior to SAS<br>installation. This is not a<br>default option. | Select Products to Install         Select the products you want to install on this machine.         Products to install:       SAS Foundation and related software         Product                                                                                                    | Info<br> 00<br> 00<br> 00<br> 00<br> 00                                                                                                    |
| Click " <b>Next</b> ".<br>Note: The additional product<br>"SAS Bridge for ESRI"<br>will fail on install if ESRI products<br>are not installed<br>on the system prior to SAS<br>installation. This is not a<br>default option. | Select Products to Install         Select the products you want to install on this machine.         Products to install:       SAS Foundation and related software         Product                                                                                                    | Info                                                                                                    |
| Click " <b>Next</b> ".<br>Note: The additional product<br>"SAS Bridge for ESRI"<br>will fail on install if ESRI products<br>are not installed<br>on the system prior to SAS<br>installation. This is not a<br>default option. | Select Products to Install         Select the products you want to install on this machine.         Products to install:       SAS Foundation and related software         Product       DataFlux API for Hadoop         International Component for Unicode       Report Fonts for Clients         SAS Bridge for Esri       SAS Client Connection Profile Configuration         SAS Configuration Manager       Image: SAS Deployment Tester - Client                                                                                             | Info<br>0<br>0<br>0<br>0<br>0<br>0<br>0<br>0<br>0<br>0<br>0<br>0<br>0                                                                                                    |
| Click " <b>Next</b> ".<br>Note: The additional product<br>"SAS Bridge for ESRI"<br>will fail on install if ESRI products<br>are not installed<br>on the system prior to SAS<br>installation. This is not a<br>default option. | Select Products to Install         Select the products you want to install on this machine.         Products to install:       SAS Foundation and related software         Product                                                                                                    | Info<br> <br> <br> <br> <br> <br> <br> <br> <br> <br> <br> <br> <br> <br> <br> <br> <br> <br> <br>                                                                                                     |
| Click " <b>Next</b> ".<br>Note: The additional product<br>"SAS Bridge for ESRI"<br>will fail on install if ESRI products<br>are not installed<br>on the system prior to SAS<br>installation. This is not a<br>default option. | Select Products to Install         Select the products you want to install on this machine.         Products to install:       SAS Foundation and related software         Product                                                                                                    | Unfo<br>0<br>0<br>0<br>0<br>0<br>0<br>0<br>0<br>0<br>0<br>0<br>0<br>0                                                                                                    |
| Click " <b>Next</b> ".<br>Note: The additional product<br>"SAS Bridge for ESRI"<br>will fail on install if ESRI products<br>are not installed<br>on the system prior to SAS<br>installation. This is not a<br>default option. | Select Products to Install         Select the products you want to install on this machine.         Products to install:       SAS Foundation and related software         Product                                                                                                    | Info<br>0<br>0<br>0<br>0<br>0<br>0<br>0<br>0<br>0<br>0<br>0<br>0<br>0                                                                                                    |
| Click " <b>Next</b> ".<br>Note: The additional product<br>"SAS Bridge for ESRI"<br>will fail on install if ESRI products<br>are not installed<br>on the system prior to SAS<br>installation. This is not a<br>default option. | Select Products to Install         Select the products you want to install on this machine.         Products to install:       SAS Foundation and related software         Product                                                                                                    | Info<br>0<br>0<br>0<br>0<br>0<br>0<br>0<br>0<br>0<br>0<br>0<br>0<br>0                                                                                                    |
| Click " <b>Next</b> ".<br>Note: The additional product<br>"SAS Bridge for ESRI"<br>will fail on install if ESRI products<br>are not installed<br>on the system prior to SAS<br>installation. This is not a<br>default option. | Select Products to Install         Select the products you want to install on this machine.         Products to install:         SAS Foundation and related software         Product         DataFlux API for Hadoop         International Component for Unicode         Report Fonts for Clients         SAS Bridge for Esri         SAS Client Connection Profile Configuration         SAS Configuration Manager         ✓ SAS Deployment Tester - Client         SAS Drivers for JDBC         SAS Enterprise Guide         SAS Enterprise Guide | Info<br>0<br>0<br>0<br>0<br>0<br>0<br>0<br>0<br>0<br>0<br>0<br>0<br>0                                                                                                    |
| Click " <b>Next</b> ".<br>Note: The additional product<br>"SAS Bridge for ESRI"<br>will fail on install if ESRI products<br>are not installed<br>on the system prior to SAS<br>installation. This is not a<br>default option. | Select Products to Install         Select the products you want to install on this machine.         Products to install:       SAS Foundation and related software         Product                                                                                                    |                                                                                                    |
| Click " <b>Next</b> ".<br>Note: The additional product<br>"SAS Bridge for ESRI"<br>will fail on install if ESRI products<br>are not installed<br>on the system prior to SAS<br>installation. This is not a<br>default option. | Select Products to Install         Select the products you want to install on this machine.         Products to install:       SAS Foundation and related software         Product                                                                                                    | Info         0         0         0         0         0         0         0         0         0         0         0         0         0         0         0         0         0         0         0         0         0         0         0         0         0         0         0         0         0         0         0         0         0         0         0         0         0         0         0         0         0         0         0         0         0         0         0         0         0         0         0         0         0         0         0 |

| Leave the default 64-bit Native                                                               | SAS Deployment Wizard                                                                                                    | - 🗆 🗙       |
|-----------------------------------------------------------------------------------------------|----------------------------------------------------------------------------------------------------|-------------|
| Mode.                                                                                         | Salact SAS Enterprise Guide Mode                                                                                                    | 00          |
|                                                                                               | Select which mode of SAS Enterprise Guide to install                                                                                                    |             |
| Click <b>"Next</b> ".                                                                         | <ul> <li>Select which mode of SAS Enterprise Guide to install.</li> <li>SAS Enterprise Guide can be installed in one of two modes on this machine. Select which mode of SAS Enterprise Guide to install from the options below.</li> <li>6 64-bit Native Mode</li> <li>SAS Enterprise Guide will be installed to run in 64-bit native mode. Applications running in 64-bit native mode can access memory beyond the 4 GB limit imposed on applications running in 32-bit compatibility mode.</li> <li>O 32-bit Compatibility Mode</li> <li>SAS Enterprise Guide will be installed to run in 32-bit compatibility mode. Applications running in 32-bit compatibility mode are limited to 4 GB of memory by the operating system.</li> </ul>                                                                                                    |             |
|                                                                                               |                                                                                                    | _           |
|                                                                                               | Help < Back Next                                                                                                    | > Cancel    |
|                                                                                               |                                                                                                    |             |
|                                                                                               |                                                                                                    |             |
|                                                                                               |                                                                                                    |             |
| Leave the default SAS Foundation                                                              | SAS Deployment Wizard                                                                                                    |             |
| Leave the default SAS Foundation<br>Products                                                  | SAS Deployment Wizard Select SAS Foundation Products                                                                                                    |             |
| Leave the default SAS Foundation<br>Products<br>installed products.                           | SAS Deployment Wizard  Select SAS Foundation Products  Further customize the software by selecting the SAS Foundation products to                                                                                                    |             |
| Leave the default SAS Foundation<br>Products<br>installed products.                           | SAS Deployment Wizard  Select SAS Foundation Products  Further customize the software by selecting the SAS Foundation products to install.                                                                                                    |             |
| Leave the default SAS Foundation<br>Products<br>installed products.<br>Click " <b>Next</b> ". | SAS Deployment Wizard  Select SAS Foundation Products  Further customize the software by selecting the SAS Foundation products to install.  Select the SAS Foundation products to install.                                                                                                    |             |
| Leave the default SAS Foundation<br>Products<br>installed products.<br>Click " <b>Next</b> ". | SAS Deployment Wizard      Select SAS Foundation Products     Further customize the software by selecting the SAS Foundation products to     install.      Select the SAS Foundation products to install.      BASE Infrastructure to support Hadoop                                                                                                    |             |
| Leave the default SAS Foundation<br>Products<br>installed products.<br>Click " <b>Next</b> ". | SAS Deployment Wizard         Select SAS Foundation Products         Further customize the software by selecting the SAS Foundation products to install.         Select the SAS Foundation products to install.         Image: Base SAS                                                                                                    |             |
| Leave the default SAS Foundation<br>Products<br>installed products.<br>Click " <b>Next</b> ". | SAS Deployment Wizard         Select SAS Foundation Products         Further customize the software by selecting the SAS Foundation products to install.         Select the SAS Foundation products to install.         ✓ BASE Infrastructure to support Hadoop         ✓ Base SAS         ✓ SAS Accelerator Publishing Agent for Aster                                                                                                    |             |
| Leave the default SAS Foundation<br>Products<br>installed products.<br>Click " <b>Next</b> ". | <ul> <li>SAS Deployment Wizard</li> <li>Select SAS Foundation Products         <ul> <li>Further customize the software by selecting the SAS Foundation products to install.</li> </ul> </li> <li>Select the SAS Foundation products to install.</li> <li>Select the SAS Foundation products to install.</li> <li>BASE Infrastructure to support Hadoop</li> <li>Base SAS</li> <li>SAS Accelerator Publishing Agent for Aster</li> <li>SAS Accelerator Publishing Agent for DB2</li> <li>SAS Accelerator Publishing Agent for Greenplum</li> </ul>                                                                                                    |             |
| Leave the default SAS Foundation<br>Products<br>installed products.<br>Click " <b>Next</b> ". | <ul> <li>SAS Deployment Wizard</li> <li>Select SAS Foundation Products         <ul> <li>Further customize the software by selecting the SAS Foundation products to install.</li> </ul> </li> <li>Select the SAS Foundation products to install.</li> <li>Select the SAS Foundation products to install.</li> <li>BASE Infrastructure to support Hadoop         <ul> <li>Base SAS</li> <li>SAS Accelerator Publishing Agent for Aster</li> <li>SAS Accelerator Publishing Agent for Greenplum</li> <li>SAS Accelerator Publishing Agent for Hadoop</li> </ul> </li> </ul>                                                                                                    |             |
| Leave the default SAS Foundation<br>Products<br>installed products.<br>Click " <b>Next</b> ". | <ul> <li>SAS Deployment Wizard</li> <li>Select SAS Foundation Products         <ul> <li>Further customize the software by selecting the SAS Foundation products to install.</li> </ul> </li> <li>Select the SAS Foundation products to install.</li> <li>Image: Base SAS</li> <li>Image: SAS Accelerator Publishing Agent for Aster</li> <li>Image: SAS Accelerator Publishing Agent for DB2</li> <li>Image: SAS Accelerator Publishing Agent for Greenplum</li> <li>Image: SAS Accelerator Publishing Agent for Hadoop</li> <li>Image: SAS Accelerator Publishing Agent for Netezza</li> </ul>                                                                                                    |             |
| Leave the default SAS Foundation<br>Products<br>installed products.<br>Click " <b>Next</b> ". | <ul> <li>SAS Deployment Wizard</li> <li>Select SAS Foundation Products         <ul> <li>Further customize the software by selecting the SAS Foundation products to install.</li> </ul> </li> <li>Select the SAS Foundation products to install.</li> <li>Image: Base SAS</li> <li>Base SAS</li> <li>SAS Accelerator Publishing Agent for Aster</li> <li>SAS Accelerator Publishing Agent for Greenplum</li> <li>SAS Accelerator Publishing Agent for Hadoop</li> <li>SAS Accelerator Publishing Agent for Metezza</li> <li>SAS Accelerator Publishing Agent for Netezza</li> <li>SAS Accelerator Publishing Agent for Oracle</li> </ul>                                                                                                    |             |
| Leave the default SAS Foundation<br>Products<br>installed products.<br>Click " <b>Next</b> ". | <ul> <li>SAS Deployment Wizard</li> <li>Select SAS Foundation Products         <ul> <li>Further customize the software by selecting the SAS Foundation products to install.</li> </ul> </li> <li>Select the SAS Foundation products to install.</li> <li>Image: Base SAS</li> <li>SAS Accelerator Publishing Agent for Aster</li> <li>SAS Accelerator Publishing Agent for Greenplum</li> <li>SAS Accelerator Publishing Agent for Netezza</li> <li>SAS Accelerator Publishing Agent for Netezza</li> <li>SAS Accelerator Publishing Agent for Oracle</li> <li>SAS Accelerator Publishing Agent for SAP HANA</li> <li>SAS Accelerator Publishing Agent for SAP HANA</li> </ul>                                                                                                    |             |
| Leave the default SAS Foundation<br>Products<br>installed products.<br>Click " <b>Next</b> ". | <ul> <li>SAS Deployment Wizard</li> <li>Select SAS Foundation Products         <ul> <li>Further customize the software by selecting the SAS Foundation products to install.</li> </ul> </li> <li>Select the SAS Foundation products to install.</li> <li>Select the SAS Foundation products to install.</li> <li>BASE Infrastructure to support Hadoop</li> <li>Base SAS</li> <li>SAS Accelerator Publishing Agent for Aster</li> <li>SAS Accelerator Publishing Agent for DB2</li> <li>SAS Accelerator Publishing Agent for Greenplum</li> <li>SAS Accelerator Publishing Agent for Netezza</li> <li>SAS Accelerator Publishing Agent for Oracle</li> <li>SAS Accelerator Publishing Agent for SAP HANA</li> <li>SAS Accelerator Publishing Agent for Teradata</li> <li>SAS Accelerator Publishing Agent for Teradata</li> </ul>                                                                                                    |             |
| Leave the default SAS Foundation<br>Products<br>installed products.<br>Click " <b>Next</b> ". | <ul> <li>SAS Deployment Wizard</li> <li>Select SAS Foundation Products         <ul> <li>Further customize the software by selecting the SAS Foundation products to install.</li> </ul> </li> <li>Select the SAS Foundation products to install.</li> <li>BASE Infrastructure to support Hadoop         <ul> <li>Base SAS</li> <li>SAS Accelerator Publishing Agent for Aster</li> <li>SAS Accelerator Publishing Agent for Greenplum</li> <li>SAS Accelerator Publishing Agent for Netezza</li> <li>SAS Accelerator Publishing Agent for Netezza</li> <li>SAS Accelerator Publishing Agent for Oracle</li> <li>SAS Accelerator Publishing Agent for SAP HANA</li> <li>SAS Accelerator Publishing Agent for Teradata</li> <li>SAS Accelerator Publishing Agent for Teradata</li> <li>SAS High-Performance Econometrics Server Components</li> <li>SAS High-Performance Server</li> </ul> </li> </ul>                                                                                                    |             |
| Leave the default SAS Foundation<br>Products<br>installed products.<br>Click " <b>Next</b> ". | <ul> <li>SAS Deployment Wizard</li> <li>Select SAS Foundation Products         <ul> <li>Further customize the software by selecting the SAS Foundation products to install.</li> </ul> </li> <li>Select the SAS Foundation products to install.</li> <li>I BASE Infrastructure to support Hadoop         <ul> <li>Base SAS</li> <li>SAS Accelerator Publishing Agent for Aster</li> <li>SAS Accelerator Publishing Agent for Greenplum</li> <li>SAS Accelerator Publishing Agent for Hadoop</li> <li>SAS Accelerator Publishing Agent for Netezza</li> <li>SAS Accelerator Publishing Agent for Oracle</li> <li>SAS Accelerator Publishing Agent for SAP HANA</li> <li>SAS Accelerator Publishing Agent for Teradata</li> <li>SAS Accelerator Publishing Agent for Teradata</li> <li>SAS Accelerator Publishing Agent for Teradata</li> <li>SAS High-Performance Econometrics Server Components</li> <li>SAS High-Performance Server</li> <li>SAS High-Performance Server Components</li> </ul> </li> </ul>                                           |             |
| Leave the default SAS Foundation<br>Products<br>installed products.<br>Click " <b>Next</b> ". | SAS Deployment Wizard         Select SAS Foundation Products         Further customize the software by selecting the SAS Foundation products to install.         Select the SAS Foundation products to install.         BASE Infrastructure to support Hadoop         Base SAS         SAS Accelerator Publishing Agent for Aster         SAS Accelerator Publishing Agent for Greenplum         SAS Accelerator Publishing Agent for Greenplum         SAS Accelerator Publishing Agent for Netezza         SAS Accelerator Publishing Agent for Oracle         SAS Accelerator Publishing Agent for Teradata         SAS Accelerator Publishing Agent for Teradata         SAS Accelerator Publishing Agent for Teradata         SAS Accelerator Publishing Agent for Teradata         SAS Accelerator Publishing Agent for Teradata         SAS Accelerator Publishing Agent for Teradata         SAS High-Performance Econometrics Server Components         SAS High-Performance Statistics Server Components         Select All       Clear All |             |
| Leave the default SAS Foundation<br>Products<br>installed products.<br>Click " <b>Next</b> ". | SAS Deployment Wizard         Select SAS Foundation Products         Further customize the software by selecting the SAS Foundation products to install.         Select the SAS Foundation products to install.         BASE Infrastructure to support Hadoop         Base SAS         SAS Accelerator Publishing Agent for Aster         SAS Accelerator Publishing Agent for Greenplum         SAS Accelerator Publishing Agent for Retezza         SAS Accelerator Publishing Agent for Netezza         SAS Accelerator Publishing Agent for SAP HANA         SAS Accelerator Publishing Agent for Teradata         SAS Accelerator Publishing Agent for Teradata         SAS High-Performance Statistics Server Components         SAS High-Performance Statistics Server Components         Select All       Clear All                                                                                                    | at > Cancel |

| Leave the default location to the                        | SAS Deployment Wizard                                                                                                    | - 🗆 🗙         |
|----------------------------------------------------------|----------------------------------------------------------------------------------------------------|---------------|
| SAS installation                                         | Specify SAS Installation Data File                                                                                                    | 20            |
| data file.                                               | Specify the full path to your SAS installation data file.                                                                                                    |               |
| Click " <b>Next</b> ".                                   | SAS installation data file: (example: SAS94_123456_99999999_win.bt)         D:\sid_files\SAS94_9B3SFH_70081209_Win_X64_Wrkstn.bt         Details of the selected SAS installation data file:         Product:       SAS 9.4         Platform: Microsoft Windows Workstation for x64         Order:       9B3SFH         Licensed SAS Foundation Software       Expiration Date         All Standard SAS/ACCESS Engines       30JUN2015         Base SAS       30JUN2015         Education Analytical Suite       30JUN2015         SAS Bridge for Esri       30JUN2015         SAS Enterprise Guide       30JUN2015 | Browse        |
|                                                          | SAS Integration Technologies 30JUN2015<br>SAS/ACCESS Interface to Aster 30JUN2015<br>SAS/ACCESS Interface to DB2 30JUN2015<br>SAS/ACCESS Interface to Greenplum 30JUN2015                                                                                                    | v             |
|                                                          | Help < Back                                                                                                    | Next > Cancel |
|                                                          |                                                                                                    |               |
| Leave the default languages.<br>Click " <b>Next</b> ".   | SAS Deployment Wizard Select Language Support Select the languages for your software to support.                                                                                                    | - <b>-</b> ×  |
| languages and this<br>will not have an effect on options | Select the languages you would like to install for the products listed below.                                                                                                    |               |
| below.<br>It may<br>save space and installation time.    | SAS Enterprise Guide<br>SAS Foundation<br>SAS Integration Technologies Client<br>SAS Providers for OLE DB<br>SAS/GRAPH ActiveX Control<br>SAS/IML Studio                                                                                                    |               |
|                                                          | <ul> <li>Arabic</li> <li>Chinese Simplified</li> <li>Chinese Traditional (Hong Kong SAR)</li> <li>Chinese Traditional (Taiwan)</li> <li>Danish</li> <li>Dutch</li> <li>English</li> <li>French</li> </ul>                                                                                                    | ^             |
|                                                          | Select All Clear All Help < Back                                                                                                    | Next > Cancel |

| Leave the default Regional        | SAS Deployment Wizard - 🗆 🗙                                                                                                    |
|-----------------------------------|----------------------------------------------------------------------------------------------------|
| Settings.                         | Select Regional Settings                                                                                                    |
| Click " <b>Next</b> ".            | Select the appropriate regional settings for your SAS software.                                                                                                    |
|                                   | The region format controls how SAS software displays text, numbers, currencies, date and time values, and sorts data. Select the region format appropriate for your SAS software.                                                                                                    |
|                                   | Language (Region) [Locale] English (United States) [en_US]                                                                                                    |
|                                   | If this deployment will support multiple languages that cannot all be represented with a single encoding, you can<br>configure SAS software as a Unicode server and override the default SAS encoding option setting and force SAS to<br>use UTF-8 encoding in all cases. This will result in all datasets, catalogs and text files written by SAS to be written in<br>UTF-8 encoding. This can be useful when sharing data with computers located in various countries with different<br>single-byte and multi-byte language representations, but will make it more difficult to share SAS data with others<br>who use default encodings. |
|                                   | Help Cancel Cancel                                                                                                    |
| Leave the default product for SAS | C CAS Declarge Winsed                                                                                                    |
| File Types                        | SAS Deployment Wizard                                                                                                    |
| Click " <b>Next</b> ".            | Default Product for SAS File Types<br>Specify the default product that will be used to open SAS file types that are<br>shared by more than one product.                                                                                                    |
|                                   | Select one of the following SAS products. In Windows Explorer, when you double-click a file that could be opened<br>by more than one SAS product, that file will be opened with the product you specify here.<br>SAS Foundation (64-bit)<br>SAS Enterprise Guide (64-bit)                                                                                                    |
| 1                                 |                                                                                                    |

| Wait while the setup continues.   | SAS Deployment Wizard - 🗆 🗙                                                                                                    |
|-----------------------------------|----------------------------------------------------------------------------------------------------|
|                                   | Checking System                                                                                                    |
|                                   | Loading install package for Threaded Kernel National Language Support 204 / 841 (24%)                                                                                                    |
|                                   |                                                                                                    |
|                                   | Help Cancel                                                                                                    |
| Click "Next" to continue with the | SAS Deployment Wizard - 🗆 🗙                                                                                                    |
| installation.                     | Checking System                                                                                                    |
|                                   | Tooling initialization complete                                                                                                    |
|                                   | 841 / 841 (100%)                                                                                                    |
|                                   | 53,215 / 53,215 (100%)                                                                                                    |
|                                   | Required disk space: 13,764 MB       Available disk space: 72,251 MB         If any files are shown below, your installation cannot proceed because some of the files that need to be added/modified/deleted are either locked or do not have write permissions. When the installer has finished scanning your file system, stop the SAS servers and SAS Windows services, quit any SAS applications that might be running, and add write permissions to those files that are not writable. When you have made these changes, click Refresh. If you choose not to remediate the problem at this time, click Cancel to quit.         Unwritable files: 0 |
|                                   |                                                                                                    |
|                                   | Help Cancel                                                                                                    |

| Click "Start" to start installing the | SAS Deployment Wizard - 🗆 🗙                                                                                                    |
|---------------------------------------|----------------------------------------------------------------------------------------------------|
| application.                          | Deployment Summary<br>Review the software selected for deployment. If you would like to change the<br>selections, you should go back and make those changes. When the software<br>you wish to deploy is listed, click Start to begin the deployment.                                                                                                    |
|                                       | <ul> <li>Stage 1: System Requirements         <ol> <li>Microsoft Office Access Database Engine 2010</li> <li>Microsoft Runtime Components 8.0 Service Pack 1</li> <li>Microsoft Runtime Components 9.0 Service Pack 1</li> <li>Microsoft Runtime Components 10</li> <li>Microsoft Runtime Components 2013</li> <li>Microsoft.NET Framework 3.5 Service Pack 1</li> </ol> </li> </ul> |
|                                       | Stage 2: Installation         1. SAS Private Java Runtime Environment (64-bit)         2. SAS Deployment Manager         3. SAS Deployment Support Components         <                                                                                                    |
|                                       | Overall Progress          Ø Completed successfully         @ Completed with warnings         Ø Completed with errors                                                                                                    |
|                                       | Help < Back Start Cancel                                                                                                    |
| Wait while the installation           | SAS Deployment Wizard -                                                                                                    |
| continues.                            | Deployment Summary Review the software selected for deployment. If you would like to change the selections, you should go back and make those changes. When the software you wish to deploy is listed, click Start to begin the deployment.                                                                                                    |
|                                       | Stage 1: System Requirements  Microsoft Office Access Database Engine 2010  Microsoft Runtime Components 8.0 Service Pack 1  Microsoft Runtime Components 9.0 Service Pack 1  Microsoft Runtime Components 10  Microsoft Runtime Components 2013  Microsoft.NET Framework 3.5 Service Pack 1                                                                                         |
|                                       | Stage 2: Installation         1. SAS Private Java Runtime Environment (64-bit)         2. SAS Deployment Manager         3. SAS Deployment Support Components         <                                                                                                    |
|                                       | Overall Progress                                                                                                    |
|                                       | 0% Ocmpleted with warnings<br>Ocmpleted with errors                                                                                                    |
|                                       | Help Cancel                                                                                                    |

| Insert or Mount Disk 2.          | Insert Disk ×                                                                                                    |                                              |
|----------------------------------|----------------------------------------------------------------------------------------------------|----------------------------------------------|
| Click " <b>OK</b> ".             | Please insert the disk labeled:<br>SAS Software Disk 2<br>D:\<br>OK Cancel                                                                                                    |                                              |
| When the installation is         | SAS Deployment Wizard                                                                                                    | - 🗆 ×                                        |
| complete, click " <b>Next</b> ". | Deployment Complete                                                                                                    | PB                                           |
|                                  | Stage 1: System Requirements<br>1. Microsoft Office Access Database Engine 2010<br>2. Microsoft Runtime Components 8.0 Service Pack 1<br>3. Microsoft Runtime Components 9.0 Service Pack 1<br>4. Microsoft Runtime Components 10<br>5. Microsoft Runtime Components 2013<br>6. Microsoft.NET Framework 3.5 Service Pack 1<br>Stage 2: Installation<br>1. SAS Private Java Runtime Environment (64-bit)<br>2. SAS Deployment Manager<br>3. SAS Deployment Manager<br>3. SAS Deployment Support Components<br>4. SAS/SECURE Java Component<br>5. SAS/SECURE Java Component<br>5. SAS/SECURE Java Component (Undate)<br>5. SAS/SECURE Java Component (Undate) | mpleted successfully                         |
|                                  | Ge Cor<br>S Cor                                                                                                    | npleted with warnings<br>npleted with errors |
|                                  | Help < Back New                                                                                                    | t> Cancel                                    |

| You may wish to send installation  | SAS Deployment Wizard                                                                                                    | - 🗆 🛛                                                                                                    |
|------------------------------------|----------------------------------------------------------------------------------------------------|----------------------------------------------------------------------------------------------------|
| information to                     | Select Support Option                                                                                                    |                                                                                                    |
| SAS, the default is "Do Not Send". | Select the support option you want to use.                                                                                                    | I IIII                                                                                                    |
| Click " <b>Next</b> ".             | Upon installation, SAS software will forward to SAS via electronic transmission certain informs software products installed in your computer environment, including relevant hardware and and software products upon which SAS software is dependent. The transmission will not con concerning any individual, and the information will be used only for SAS' internal business put the opportunity to review this information prior to it being forwarded to SAS. More information installation process can be found at: <a href="http://support.sas.com/eregistration">http://support.sas.com/eregistration</a> | ition about the SAS<br>olatform information<br>tain any information<br>irposes. You will have<br>on about this |
|                                    | SAS Sysinfo Log: 20141206_054753<br>SDW version: 904032.0.0.20140820190000_d4deploy32<br>Product_Name=privatejre<br>Version=9.41<br>Host=wx6<br>InstallTime=2014-12-03 07:43:19                                                                                                    | ^                                                                                                    |
|                                    | LO. 1. N. AD3001                                                                                                    | ×                                                                                                    |
|                                    | Select Send to automatically send the above information back to SAS O Send                                                                                                    |                                                                                                    |
|                                    | Do Not Send                                                                                                    |                                                                                                    |
|                                    | Help < Back Next                                                                                                    | Cancel                                                                                                    |
| Installation is complete.          | SAS Deployment Wizard                                                                                                    | - 🗆 🗙                                                                                                    |
| Click " <b>Finish</b> ".           | Additional Resources<br>Below are links to additional resources for your deployment.                                                                                                    | 98                                                                                                    |
|                                    | SAS Customer Support Center<br>http://support.sas.com<br>SAS Installed Software and Components report<br>file:///C:\Program Files\SASHome\InstallMisc\InstallLogs\DeploymentRegistry.html                                                                                                    | *                                                                                                    |
|                                    | SAS install center<br>http://support.sas.com/documentation/installcenter/<br>SAS Technical Support<br>http://support.sas.com/techsup                                                                                                    |                                                                                                    |
|                                    | Downloads and Hot Fixes<br>http://support.sas.com/techsup/dwnload/                                                                                                    |                                                                                                    |
|                                    | SAS Training<br>http://support.sas.com/training<br>Print                                                                                                    | •                                                                                                    |
|                                    | Help Sack Figis                                                                                                    | ih Cancel                                                                                                    |